#### Описание процесса установки и настройки «Кассовое ядро БФР»

АО «БИФИТ»

#### Аннотация

Документ разработан с целью удовлетворения требований к регистрации ПрЭВМ «Кассовое ядро БФР» в едином реестре российских программ для электронных вычислительных машин и баз данных по наличию документа, содержащего описание процесса установки ПрЭВМ «Кассовое ядро БФР» в качестве виртуальной машины. Обращаем внимание, что ПрЭВМ «Кассовое ядро БФР» является частью ККТ «БФР-112ФС», включенной в реестр ККТ приказом ФНС России от 31.012021 № АБ-7-20/244@, поставляется вместе с ККТ и не требует от пользователя самостоятельной установки.

### Сокращения

- ФН Фискальный Накопитель.
- МГМ Массо-Габаритный Макет
- ККТ Контрольно-Кассовая Техника.
- ОФД Оператор Фискальных Данных.
- ЦТО Центр Технического Обслуживания.
- ФНС Федеральная Налоговая Служба.
- ФФД Формат Фискальных Документов.

## Подготовка

- 1. Скачайте с сайта образ виртуальной машины с установленным программным обеспечением «Кассовое ядро БФР» с сайте <u>https://kassa.bifit.com/\_files/bfr\_amd64.ova</u>.
- 2. Сохраните bfr\_amd64.ova на локальном ПК.
- 3. Скачайте дистрибутив программного обеспечения VirtualBox с сайта для Вашей Операционной системы: <u>https://www.virtualbox.org/wiki/Downloads</u>.
- 4. Запустите VirtualBox, следуйте инструкции по установке программного обеспечения

### Запуск и настройка ПО Oracle VW VirtualBox

1. Запустите VirtualBox

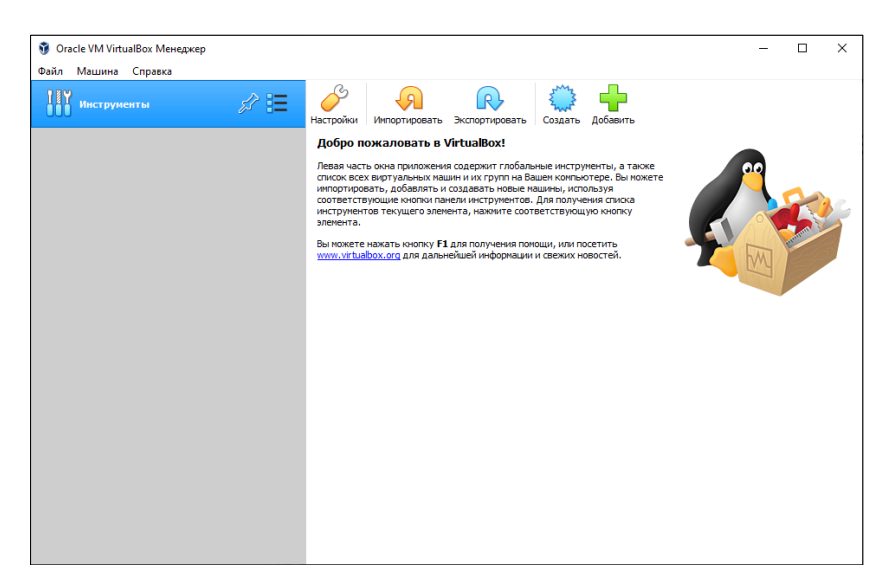

2. Нажмите кнопку ИМПОРТИРОВАТЬ

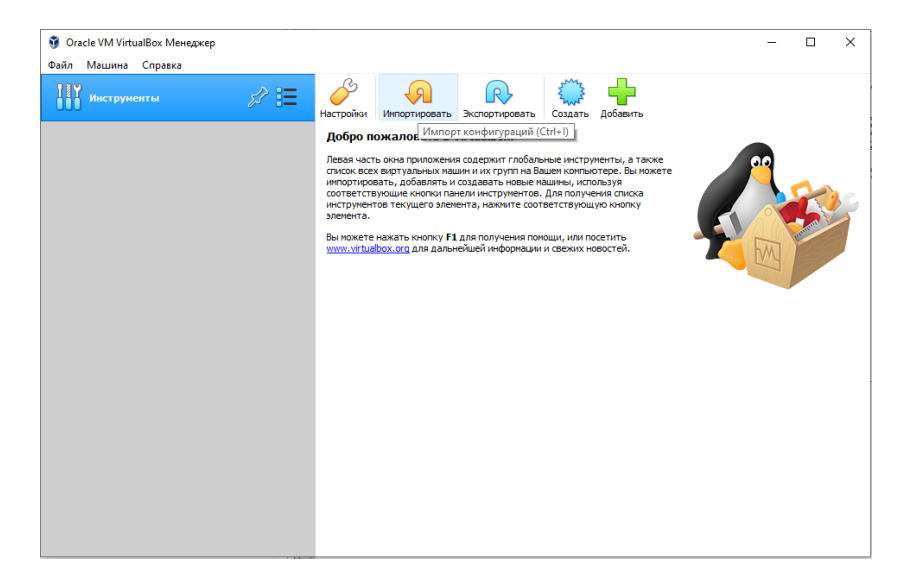

3. В открывшемся окне, установите в качестве источника значение: «Локальная файловая система», нажмите на иконку с папкой.

|                                                        |                                                             |                                                     |                          |                                   | ?                   | $\times$ |
|--------------------------------------------------------|-------------------------------------------------------------|-----------------------------------------------------|--------------------------|-----------------------------------|---------------------|----------|
| < Импорт конфигур                                      | аций                                                        |                                                     |                          |                                   |                     |          |
|                                                        |                                                             |                                                     |                          |                                   |                     |          |
| Выберите конф                                          | игурацию                                                    |                                                     |                          |                                   |                     |          |
| Пожалуйста, выбери<br>провай <mark>деров облачн</mark> | те источник для импорта коно<br>ых сервисов для импорта маш | фигурации. Это может быт<br>ины напрямую из облака. | ь как локальная файловая | я система для импорта OVF архива, | так и один из извес | тных     |
| Источник: Локальна                                     | я файловая система                                          |                                                     |                          |                                   |                     | •        |
| Пожалуйста, выбери<br>Виртуализации (OVF               | те файл для импорта конфигу<br>). Выберите файл, чтобы прод | рации. VirtualBox в данный<br>олжить.               | момент поддерживает им   | порт конфигураций, сохранённых в  | Открытом Формате    |          |
| Файл:                                                  |                                                             |                                                     |                          |                                   |                     |          |
|                                                        |                                                             |                                                     |                          |                                   |                     |          |
|                                                        |                                                             |                                                     |                          |                                   |                     |          |
|                                                        |                                                             |                                                     |                          |                                   |                     |          |
|                                                        |                                                             |                                                     |                          |                                   |                     |          |
|                                                        |                                                             |                                                     |                          |                                   |                     |          |
|                                                        |                                                             |                                                     |                          |                                   |                     |          |
|                                                        |                                                             |                                                     |                          |                                   |                     |          |
|                                                        |                                                             |                                                     |                          |                                   |                     |          |
|                                                        |                                                             |                                                     |                          |                                   |                     |          |
|                                                        |                                                             |                                                     |                          |                                   |                     |          |
|                                                        |                                                             |                                                     |                          |                                   |                     |          |
|                                                        |                                                             |                                                     |                          |                                   |                     |          |
|                                                        |                                                             |                                                     |                          |                                   |                     |          |
|                                                        |                                                             |                                                     |                          |                                   |                     |          |
|                                                        |                                                             |                                                     |                          |                                   |                     |          |
|                                                        |                                                             |                                                     |                          |                                   |                     |          |
|                                                        |                                                             |                                                     |                          |                                   |                     |          |
|                                                        |                                                             |                                                     |                          | Экспертный режим                  | Далее С             | Этмена   |
|                                                        |                                                             |                                                     |                          |                                   |                     |          |

4. В открывшемся диалоговом окне укажите файл конфигурации bfr\_amd64.ova.

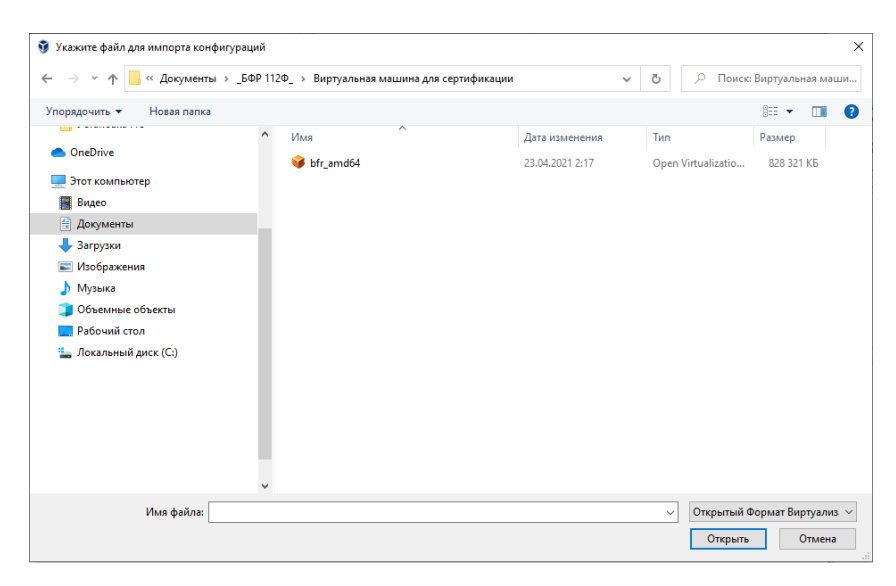

5. Нажмите ДАЛЕЕ.

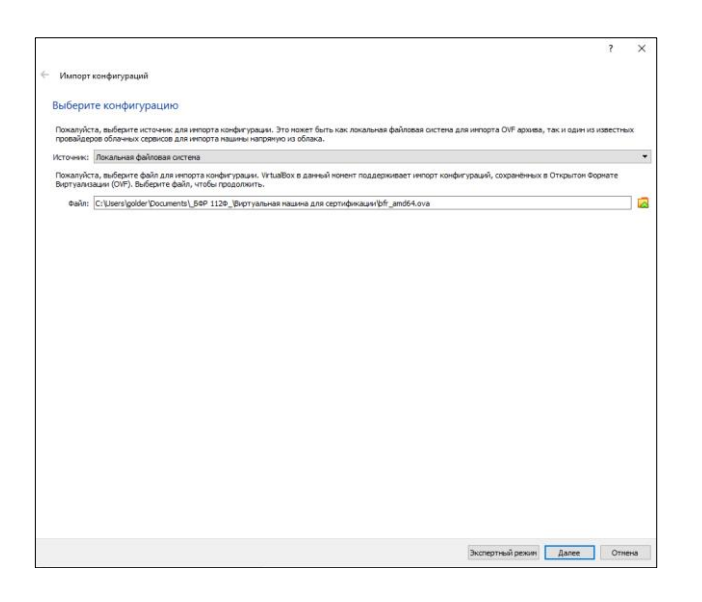

6. В окне импорта конфигурации нажмите кнопку ИМПОРТ.

| 0      | им щелчком ныши на выбранном зл | ементе, либо отключить используя соответствующие галочки. |  |
|--------|---------------------------------|-----------------------------------------------------------|--|
| оиртуа | ильная система 1                | ble and 64                                                |  |
| Ĩ      | Тип гостевой ОС                 | Debian (54-bit)                                           |  |
|        | Процессор                       | 4                                                         |  |
|        | 039                             | 2048 M6                                                   |  |
|        | USB-контроллер                  | М                                                         |  |
| 0      | Звуковая карта                  | CH AC97                                                   |  |
| 1      | Сетевой адаптер                 | Intel PRO/1000 MT Desktop (82540EM)                       |  |
| ~ 🤌    | Контроллер (SATA)               | AHCI                                                      |  |
|        | 🙆 Виртуальный образ диска       | bfr_amd64-disk001.vmdk                                    |  |
|        | Базовый каталог                 | C:\Users\golder\VirtualBox VMs                            |  |
| 6      | Основная группа                 | 1                                                         |  |
|        |                                 |                                                           |  |
|        | Папка машины: 🦲 C:\Users\go     | ider WrtualBox VMs                                        |  |
|        |                                 |                                                           |  |

7. Дождитесь окончания импорта образа виртуальной машины

|                         |                                                                                                    | ?      | × |
|-------------------------|----------------------------------------------------------------------------------------------------|--------|---|
| Импорт конфигураци      | ũ.                                                                                                    |        |   |
|                         |                                                                                                    |        |   |
| Укажите параметр        | ры импорта                                                                                                    |        |   |
|                         | аналыкан маналыкан какаталдагын какаталык жанарартарыный мандартарынык. Барындартарын какаталарын разматрар мары                                                                                      |        |   |
| двойным щелчком мыши    | уваление пашлен и их устранства, описается в тепортеруетан селени урванство вольшенство из учазается параетстрае нален на<br>на выбранноя элененте, либо отключить используя соответствующие галочки. | PAPHIN |   |
| Виртуальная система 1   |                                                                                                    |        |   |
| 😳 Иыл                   | bfr_amd64                                                                                                    |        |   |
| 🔠 Тип гостевой О        | C 🔯 Debian (64-bit)                                                                                                    |        |   |
| 📒 Процессор             | 4                                                                                                    |        |   |
| 🛢 ОЗУ                   | 2048 ME                                                                                                    |        |   |
| USB-контролле           | e 🛛                                                                                                    |        |   |
| 🕼 Звуковая карта        | 🗿 Импорт конфигурации: Importing appliance 'C:\Users\golder\ 🛛                                                                                                    |        |   |
| 📑 Сетевой адапте        | p                                                                                                    |        |   |
| 👻 🥏 Контроллер (SA      | ATA) Importing virtual disk image "bfr_amd64-disk001.vmdk' (2/2)                                                                                                    |        |   |
| 🖸 Виртуальны            | ий образ диска                                                                                                    |        |   |
| Базовый катало          | ог Времени осталось: 13 секунд                                                                                                    |        |   |
| 😭 Основная груп         | na                                                                                                    |        |   |
|                         |                                                                                                    |        |   |
|                         |                                                                                                    |        |   |
|                         |                                                                                                    |        |   |
|                         |                                                                                                    |        |   |
|                         |                                                                                                    |        |   |
|                         |                                                                                                    |        |   |
|                         |                                                                                                    |        |   |
| Папка машины:           | C:\Users\golder\VirtualBox VMs                                                                                                    |        | ~ |
| Политика МАС-адреса:    | Включать только МАС-адреса сетевого адаптера NAT                                                                                                    |        | • |
| Дополнительные опции:   | ✓ Инпортировать жёсткие диски как VDI                                                                                                    |        |   |
| Конфигурация не заверен | 8                                                                                                    |        |   |
|                         |                                                                                                    |        |   |
|                         | По умолчанию Инпорт                                                                                                    | Отнена |   |

8. Послу успешного импорта образа, Вам будет доступно управление виртуальной машиной

| 🦸 Oracle VM VirtualBox Менеджер |                                                                                                    | – 🗆 ×     |  |  |  |
|---------------------------------|----------------------------------------------------------------------------------------------------|-----------|--|--|--|
| Файл Машина Справка             |                                                                                                    |           |  |  |  |
| Инструменты                     | Создать Настроить Сбросить Запустить                                                                                                    |           |  |  |  |
| bfr_amd64                       | Общие     Ичя: bfr_amd64     ОС: Debian (64-bit)                                                                                                    | Превью    |  |  |  |
|                                 | Система     Оперативная пакать: 2048 МБ     Продасхоры: 4     Порадок загрузки: УКСтой диск     Ускорение: VSV/AVD-V, Nested Paging, Паравиртуализация     КVM | bfr_amd64 |  |  |  |
|                                 | Дисплей Видеолачить:     16 Мб Графичесой контроллер:     V80xVCA Сервер удалённого дистлея: Выхлочена Ваклочена                                               |           |  |  |  |
|                                 | Hocrren     Korrponnen: SATA     SATA norr 0: bfr_amd64-disk001.vd (O5eveevi, 8,0015)                                                                          |           |  |  |  |
|                                 | Аудию<br>Аудиодрайвер: Windows DirectSound<br>Аудиоконтроллер: ICH AC97                                                                                        |           |  |  |  |
|                                 | Сеть<br>Адаптер 1: Intel PRO/1000 MT Desktop (NAT)                                                                                                    |           |  |  |  |
|                                 | 🖉 USB                                                                                                    |           |  |  |  |
|                                 | USB-контроллер: ОНСІ, ЕНСІ<br>Фильтры устройств: 0 (0 активно)                                                                                                 |           |  |  |  |

- 9. Выберите виртуальную машину **bfr\_amd64** и нажмите кнопку ЗАПУСТИТЬ.
- 10. Дождитесь пока виртуальная машина загрузится и Вам будет доступна консоль

| 🔯 bf  | 🖥 bfr_amd64 [Pa6oraer] - Oracle VM VirtualBox — 🗆 🗙 |     |      |            |               |              |         |      |
|-------|-----------------------------------------------------|-----|------|------------|---------------|--------------|---------|------|
| Файл  | Машина                                              | Вид | Ввод | Устройства | Справка       |              |         |      |
| Debia | n GNU/Li                                            |     |      |            |               |              |         |      |
| bfr-1 | 12fs log                                            |     |      |            |               |              |         |      |
|       |                                                     |     |      |            |               |              |         |      |
|       |                                                     |     |      |            |               |              |         |      |
|       |                                                     |     |      |            |               |              |         |      |
|       |                                                     |     |      |            |               |              |         |      |
|       |                                                     |     |      |            |               |              |         |      |
|       |                                                     |     |      |            |               |              |         |      |
|       |                                                     |     |      |            |               |              |         |      |
|       |                                                     |     |      |            |               |              |         |      |
|       |                                                     |     |      |            |               |              |         |      |
|       |                                                     |     |      |            |               |              |         |      |
|       |                                                     |     |      |            |               |              |         |      |
|       |                                                     |     |      |            |               |              |         |      |
|       |                                                     |     |      |            |               |              |         |      |
|       |                                                     |     |      |            |               |              |         |      |
|       |                                                     |     |      |            |               |              |         |      |
|       |                                                     |     |      |            |               |              |         |      |
|       |                                                     |     |      |            |               |              |         |      |
|       |                                                     |     |      |            |               |              |         |      |
|       |                                                     |     |      |            |               |              |         |      |
|       |                                                     |     |      |            | u 🙂 🖉 🖉 📖 🖻 🖆 | <b>U</b> (V) | 🛃 Right | Ctrl |

- 11. Сверните (не выключайте) окно виртуальной машины
- 12. Откройте браузер в Вашей основной операционной системе.
- 13. Введите в адресной строке адрес 127.0.0.1:8080

| ← → C ☆ (0 127.0.0.1:808 | 0/#/auth/login    | ₩☆: |
|--------------------------|-------------------|-----|
| БИФИТ БФР-112ФС          |                   |     |
|                          |                   |     |
|                          |                   |     |
|                          |                   |     |
|                          |                   |     |
|                          | Личный кабинет    |     |
|                          |                   |     |
|                          | адто              |     |
|                          |                   |     |
|                          | Пароль            |     |
|                          |                   |     |
|                          | Войти             |     |
|                          |                   |     |
|                          |                   |     |
|                          |                   |     |
|                          | © 1999-2021 BIFIT |     |

14. Введите логин/пароль, установленные по умолчанию: admin/30.

# Первый запуск

Личный кабинет Администратора состоит из двух основных частей:

- 1. Меню темная часть, находящаяся в левой части экрана;
- 2. Информационное окно светлая, правая часть экрана.

После включения питания и первого запуска ПО, в отсутствии установленного в ККТ ФН, пользователю доступно следующее информационное окно.

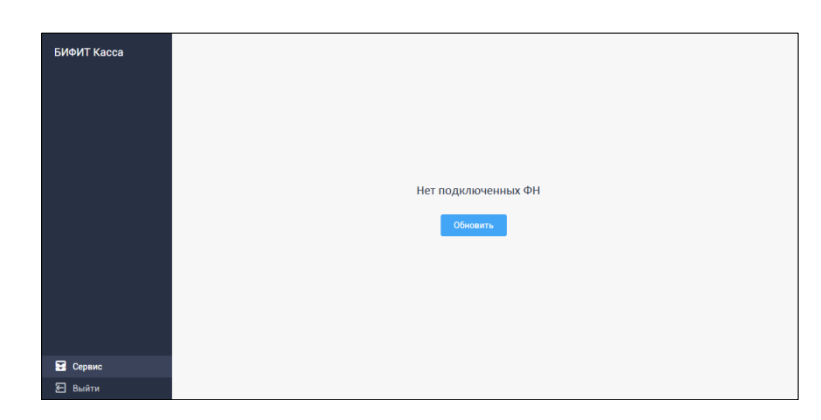

Доступны следующие пункты меню:

- 1. Сервис
- 2. Выход

Перейдите в меню СЕРВИС.